https://www.trendypda.com/modules/news/article.php?storyid=1570

## <u>Eee PC ¡Ã'ºÂ¡Ã'ÃãªÃ©Â§Ã'¹ Bluetooth Internet Sharing ¼Ã¨Ã'¹ Windows</u> Mobile Phone

News ÊÃ<sup>°°</sup>§Ã•Ã'â´Ã, : kiat ºÃ'¹Â·Ã–¡Ã Õ×Ã<sup>°°</sup>Õ : 23/1/2008 8:00:00

## Eee PC ¡Ã'ºÂ¡Ã'ÃãªÃ©Â§Ã'¹ Bluetooth Internet Sharing ¼Ã¨Ã'¹ Windows Mobile Phone

 $\hat{A}_{i}\tilde{A}'\tilde{A}_{f}\tilde{A}_{E}\hat{A}^{a}\tilde{A}^{a}\tilde{A}^{$ 

| status:       |  |
|---------------|--|
| Disconnected  |  |
| C Connection: |  |
|               |  |

¡Ã¨Ã•¹Ã•×è¹ÂµÃ©Ã•§ÂµÃ"´ÂµÃ'é§Ã¢Â»ÃƒÃ¡Â¡ÂţĂƒÃ•Â·Ã•Ã¨Â¨Â"à »Ã§Â¹ÂµÃ©Ã• §Ã£ÂªÃ©Â¡Ã¨Ã•¹ ¹Â¹Âţç¤Ã—Õâ»ÃƒÃ¡ÂţÂţÂŢÕ bluez-gnome «Ã–è§Â¡Ã¨Ã•¹Â¹Â°Ã•µÃ"´ÂµÃ'é§ Â¨Ã•ÂµÃ©Ã•Â§Ã Â¾Ã"èÕ repository Ã<Ã×Õâ¡Â´Ã'§Ã¢Â»ÃƒÃ¡Â¡ÂĞÂ<sup>®</sup>§Â°Ă°Ă°Â¥Â°Â°A°AB à ÃÃĨÕÂ<sup>®</sup>A°ÂţÂ;´AÂ ÂJÂĨÃ<sup>®</sup>A°Â°Â Terminal â´Ã,¡Â'ÂĴÂ;´Ctrl + Alt + T áÃ...éǾÃĨĂ•Ã¬Â¤Ã"ÊÑŠÂÂ Â

## sudo kwrite /etc/apt/sources.list

à ¾Ã"Ã<sup>~</sup>Õâ¡Â´Ã'§Ã‹ÃƒÃ—Õ repository µÃ<sup>~</sup>շéÃ'Ã,à ¢Ã©Ã'ä»Ã•Õ¡ 3 Â-ÕÃ<sup>~</sup>¤Ã—Õ Â<sup>~</sup>Ã'¡Â¹Ã'é¹Â¡Ã§Â<sup>~</sup>Ѵ¡Ã'úѹ·Ã–¡Ã¤Â¿Ã…ìãËéà ÃÕÃ,ºÃƒÃ©Ã•Ã,

deb <u>http://xnv4.xandros.com/xs2.0/upkg-srv2</u> etch main contrib non-free deb <u>http://dccamirror.xandros.com/dccri/</u> dccri-3.0 main deb <u>http://www.geekconnection.org/</u> xandros4 main

áÃ...éǡçÕÃ'µÃ"´ÂµÃ'é§Ã¢Â»ÃƒÃ¡Â¡Â¡ÃƒÃ• bluez-gnome ¡Ã'¹ µÃ©Ã•§Ã ªÃ—èÕյèÕ Internet äÇé¡Ã¨Ã•¹Â´Ã©Ã‡Ã, ¨Ã•·Ã'§ WiFi ËÃ×Õ LAN ¡Ã§Ã¤Â´Ã© sudo apt-get update sudo apt-get install bluez-gnome

à Õ×Ã<sup>~</sup>յԴµÃ'é§Ã¢Â»ÃƒÃ¡Â¡ÂţƒÃ•à ÊÃçÂ<sup>~</sup>à ÃÕÃ,ºÃƒÃ©Ã•Ã,¡Ã§Â¶Ã–Â §ÂµÃ•¹ÃŠÂ¹Ã<sup>~</sup>¡Ã¡Ã...éÇ Â¹Ã" Bluetooth Dongle ÕÃ'à ÊÕÃ,ºÂªÃ<sup>~</sup>Õ§ USB áÃ...éǾԾÕì¤Ã"ÊÑÃ<sup>°</sup>§ÂµÃ<sup>~</sup>Õä»Â¹Ã•éà ¾Ã—Ã<sup>~</sup>Õà »Ã"´Ã£ÂªÃ©Â §Ã'¹ Bluetooth

sudo /etc/init.d/dbus start sudo /etc/init.d/bluetooth start

bluetooth-applet

µÃ•¹Â¹Ã•é¶Ã—ÕÇèÃ'à µÃƒÃ•Ã,վÃéÕÕà »Ã"´ Bluetooth ÃÕä‡Ã©Ã¡Ã...éÇ ÂµÃ¨Ã•Ã¤Â»Ã£Ã‹Ã©Ã Â»Ã"´Ã¢Â»ÃƒÂ¡ÃƒÃ• Internet Sharing â´Ã,à Ã...×ա¡Â'Ãà ªÃ—Ã¨Ã•Â¢ÂµÃ¨Ã•Ã ÂSª ÂNĂ Â NĂ Ĩ¡Ã...éǡçà «Â¡Â´ Connect áÃ...éÇÕÃ'Ã...է¨Ã'°Â¤Ã™Ã¨Ã•Ã~»Â¡ÃƒÂ³Ã¬Â¡Ã'¹Â´Ã™Ã‡Ã¨Ã'Õѹà Ëç¹Â¡ ѹäËÕ Ã¢Â´Ã,¾Ã"վì

sudo hcitool scan

Ă¢Â»ĂſĂ¡Â¡ÂſĂſĂ•Â<sup>°</sup>ÕÊĂ¡Â¦Â<sup>1</sup>ËÒĂ•Ă~»Â¡Ăſ³Ă¬ Ă¢Â´Ă,Â<sup>°</sup>Ă•Ă¡ĂŠÂ´Â§Ă‹Ă•Ă'Ă,Ă Ă…Â¢Ă¡Ă…Ã•ÂªĂ—Ã<sup>°</sup>ÕÕĂ<sup>°</sup>Ă»Â¡ĂſÂ<sup>3</sup>ìÂ<sup>1</sup>Ă'Ă©Â<sup>1</sup>æ ¢Ă–éÂ<sup>1</sup>ÕÒ

Scanning ... 00:12:D2:C8:A0:ED Somkiat C.  $(\tilde{A} \langle \tilde{A} \bullet \tilde{A} \rangle \tilde{A}, \tilde{A} \tilde{A} \dots \hat{A} \phi \tilde{A}_{i} \tilde{A} \dots \tilde{A} \bullet \hat{A}^{a} \tilde{A} \dots \tilde{A} \bullet \hat{A} \mu \tilde{A} f \hat{A} \S \hat{A}^{1} \tilde{A} \bullet \tilde{A} \otimes \hat{A}^{i} \tilde{A} + \tilde{A} \otimes \hat{A}_{i} \tilde{A} \mu \tilde{A}_{i} \tilde{A} \mu \tilde{A}^{i} \tilde{A} \otimes \hat{A}_{i} \tilde{A} + \tilde{A} \otimes \hat{A}_{i} \tilde{A} + \tilde{A} \otimes \hat{A} + \tilde{A} \otimes \hat{A} \otimes \hat{A} + \tilde{A} \otimes \hat{A} + \tilde{A} \otimes \hat{A} + \tilde{A} \otimes \hat{A} \otimes \hat{A} + \tilde{A} \otimes \hat{A} \otimes \hat{A} + \tilde{A} \otimes \hat{A} \otimes \hat{A} + \tilde{A} \otimes \hat{A} \otimes \hat{A} + \tilde{A} \otimes \hat{A} \otimes \hat{A} + \tilde{A} \otimes \hat{A} + \tilde{A} \otimes \hat{A} \otimes \hat{A} + \tilde{A} \otimes \hat{A} \otimes \hat{A} + \tilde{A} \otimes \hat{A} \otimes \hat{A} + \tilde{A} \otimes \hat{A} + \tilde{A} \otimes$ 

 $\tilde{\mathsf{A}}...\tilde{\mathsf{A}}\bullet \hat{\mathsf{A}} \$ \hat{\mathsf{A}}^{``} \tilde{\mathsf{A}}^{``} \hat{\mathsf{A}}^{\circ} \hat{\mathsf{A}}^{``} \mathbb{A}^{\top \mathsf{M}} \tilde{\mathsf{A}}^{``} \tilde{\mathsf{A}} \tilde{\mathsf{A}}...\tilde{\mathsf{A}},$ 

sudo pand -c 00:12:D2:C8:A0:ED -n

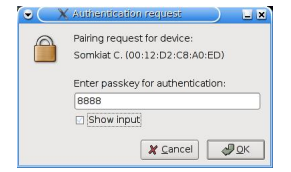

pand[32143]: Bluetooth PAN daemon version 3.7 pand[32143]: Connecting to 00:12:D2:C8:A0:ED pand[32143]: bnep0 connected

áµÃ"ÕÃ,Ã"Ã'à ¾Ã"Ã"ª´Ã•ãÂ"¤Â»
¢Ã'A©Â¹ÂµÃ•Â1¹Â•©Ã•Â'¹Ã »Ã§Â¹Ã ¾Ã•Ã,§Ã¡Â¤Ã"¡Â'ĂƒÂ"Â'¢Â¤Ã™Ã"ÕÃ~»Â¡Ã
f³Ã¬Ã ·Ã"Ã'¹Â'©ÂªA©Ã•Â'¹Ã »Ã§Â¹Ã ¾Ã•Ã,§Ã¡Â¤Ã"¡Â
AÃfÃ'Â"Ã'¹Â'Â
Â
Â
Â
Â
Â
Â
Â
Â
Â
Â
Â
Â
Â
Â
Â
Â
Â
Â
Â
Â
Â
Â
Â
Â
Â
Â
Â
Â
Â
Â
Â
Â
Â
Â
Â
Â
Â
Â
Â
Â
Â
Â
Â
Â
Â
Â
Â
Â
Â
Â
Â
Â
Â
Â
Â
Â
Â
Â
Â
Â
Â
Â
Â
Â
Â
Â
Â
Â
Â
Â
Â
Â
Â
Â
Â
Â
Â
Â
Â
Â
Â
Â
Â
Â
Â
Â
Â
Â
Â
Â
Â
Â
Â
Â
Â
Â
Â
Â
Â
Â
Â
Â
Â
Â
Â
Â
Â
Â
Â
Â
Â
Â
Â
Â
Â
Â
Â
Â
Â
Â
Â
Â
Â
Â
Â
Â
Â
Â
Â
Â
Â
Â
Â
Â
Â
Â
Â
Â
Â
Â
Â
Â
Â
Â
Â
Â
Â
Â
Â
Â
Â
Â
Â
Â
Â
Â
Â
Â
Â
Â
Â
Â
Â
Â
Â
<

iface bnep0 inet manual down dhclient -r -pf /var/run/dhclient.\$IFACE.pid \$IFACE down pand -K up pand -Q -n up dhclient -pf /var/run/dhclient.\$IFACE.pid \$IFACE

¤Ã"ÕÃ,æ ´Ã™Â¤Ã"ÕÃ,æ ¾Ã"վì¤ÃfѺ ÕÃ,Ã"Ã'¾Ã"վì¼Ã"´Â ªÃ•Ã,Ç µÃ'‡Ã•ѡÉÃfµÃ'Çà Ã...ç¡ÂµÃ'Çãà (Â-Ã"µÃ©Ã•§Â¾Ã"վìãà (éà à (Â •×չ·Ã'©Â§Ã (Õ´ ã¡Ã...é¤Ã‡Ã'ÕÂ"ÃfÃ"§Ã¡Ã...éǤÃfÃ ¤ÃfÃ'‡Â¹Ã•éÃ...էãà (ÕÃ"ÕÂ"ÕÂ;Â...ð Â »Ã"´Ã¢Â »ÃfĂ¡Â;Â;Â ¤ÂfĂ'Â Windows Mobile Phone áÃ...éǤÃ...Ã"Â; Connect ÃfÕäÇé à »Ã"´ Terminal áÃ...éǾÃ"վì

sudo ifup bnep0  $\tilde{A}\phi\hat{A} \approx \tilde{A}f\tilde{A}_{i}\hat{A}_{i}\tilde{A}_{f}\tilde{A} = \tilde{A}\tilde{A}\tilde{A}\tilde{A}\tilde{A}^{*}\tilde{A} = \tilde{A}\tilde{A}\tilde{A}\tilde{A}^{*}\tilde{A}_{i}\tilde{A}_{i}$  https://www.trendypda.com/modules/news/article.php?storyid=1570

Internet Systems Consortium DHCP Client V3.0.4 Copyright 2004-2006 Internet Systems Consortium. All rights reserved. For info, please visit <u>http://www.isc.org/sw/dhcp/</u>

Listening on LPF/bnep0/00:10:60:a3:b4:c3 Sending on LPF/bnep0/00:10:60:a3:b4:c3 Sending on Socket/fallback

DHCPDISCOVER on bnep0 to 255.255.255.255 port 67 interval 7

DHCPOFFER from 192.168.0.1

DHCPREQUEST on bnep0 to 255.255.255.255 port 67

DHCPACK from 192.168.0.1

ÃįµÃ<sup>°</sup>¤Â§Ã¤Ã•Ã<sup>°</sup>ÕÕã¤ÃfÕÃ'¾Ã<sup>°</sup>Õ¾Ã<sup>°</sup>A•¾Ã¬Â¤Ã"ÊÑÃ<sup>°</sup>§Ã•ÕäÃfÕÃ'ÂįÕÃ'Â,·Ã'Ã ©Â§Ã ⟨Õ ´Â¹Ã•éÃ<sup>°</sup>Â,Ã<sup>°</sup>Âj¤Ãfà ⟨é§Â-ÕÃ<sup>°</sup>Â<sup>°</sup>Â<sup>°</sup> <sup>°</sup>Â<sup>°</sup>©Â§Ã ⟨¹ Internet à ⟨ÃfÕÂ; §Ã ʿA©Â¹Â;ç 𝔆Ã<sup>°</sup>A£Ã ⟨éà » ç¹Ã•à ⟨µÃ¢Â¹Ã•à ⟨µÃ°Â; \ Â Â Â Ĩ f Ĩ Ĩ <sup>°</sup>A<sup>°</sup>AµÂ©Â¹Â£Ã ⟨Ã<sup>°</sup>AĵÂ;©Ã ¤Â¢Ã ¤Â ½Ã...ì /usr/sbin/services.sh à ¡Ã...éÇà ¾Ã"Ã<sup>°</sup>A•¤Ã<sup>°</sup>A<sup>°</sup>A§Â¹Ã•éà ¢Ã©Ã ⟨Â<sup>°</sup>A¤Â»

/etc/init.d/dbus start /etc/init.d/bluetooth start

á¡Ã©Ã¤Â¢Ã¤Â¿Ã...ì /usr/bin/startsimple.sh áÃ...éÇà ¾Ã"èդÓÊÑè§Â´Ã©Ã'¹Ã...èÃ'§Â¹Ã•éãµÃ©Â¤Ã"ÊÑÃ'§ wapmonitor &

bluetooth-applet &

Â<sup>°</sup>Ã'¡Â¹Ã'é¹Â¡Ã§Ã•Ã'ÊÃéÃ'§Ã¤Â¿Ã…ìÊÓËÃѺà ªÃ—Ã<sup>°</sup>ÕÕµÃ<sup>°</sup>Õ bluetooth internet sharing ¡Ã'¹ ãËé¾Ã"վì kwirte bluetooth-internet.sh áÅéǾÔվì¤Ã"ÊÑÃ<sup>°</sup>§

sudo ifdown bnep0 sudo ifup bnep0 firefox https://www.trendypda.com/modules/news/article.php?storyid=1570

## sudo ifdown bnep0

ºÃʿ¹Â·Ã-¡Ã¤Â¿Ã...ìáÃ...éÇà ÃÕÃ,ºÃƒÃ©Ã•Ã,áÃ...éÇà »Ã...ÕÃ"Ã,¹Ã£Ã‹Ã ©Ã¤Â¿Ã...ìà »Ã§Â¹Ã¡ÂºÂº execute ä´Ã©Ã¢Â´Ã,¤Ã"Êà 'Ã"§ chmod +x bluetooth-internet.sh ËÃ×ÕÂ"Õ¤Ã...ԡ¢Ã‡Ã'·Ã•Ã"ªÃ—Ã"Õä¿Ã...ì áÃ...éÇà Ã...×Õ¡ Properties > Permission áÃ...éÇà Ã...×ա¡Â'¡Â°Ã'·Â•Ã\*à Exec ·Ãʿé§ÃŠÃ'ժà Tէá·Â¹Ã »Ã§Â¹Ã•ÃʿÂTĂ ÂŢÕÃ,ºÃƒÃ©Ã•Ã,

|                  | home/use   | r/Desktop                                                                                                    | /bluetoo    | th-intern                                                                                                    | et.sh          |
|------------------|------------|----------------------------------------------------------------------------------------------------|-------------|----------------------------------------------------------------------------------------------------|----------------|
| Access P         | ermission  | is                                                                                                    |             |                                                                                                    |                |
| Owner            | Read       | Write                                                                                                    | Exec        | Specia                                                                                                    | l<br>Set UID   |
| Group            | ×          | in the second second se | ×           | IC.                                                                                                    | Set GID        |
| Others           | ×          | IF.                                                                                                    | ×           | in the second second se | Sticky         |
| Ownersh<br>Owner | ip<br>user | ions to all                                                                                                    | files in tr | nis tolder<br>∓                                                                                                    | and subfolders |
| Group            | user       | user                                                                                                    |             |                                                                                                    |                |
|                  | ownorch    | in to all fil                                                                                                    | es in this  | folder a                                                                                                    | nd subfolders  |

 $\begin{array}{l} \tilde{A} \langle \tilde{A} \bullet \tilde{A} \rangle \tilde{A}, \tilde{A} \bullet \tilde{A} \rangle \tilde{A} \bullet \tilde{A}^{1} \tilde{A} \bullet \tilde{A} \otimes \tilde{A} \otimes$ 

ÕéÃ'§Ã•Ã"§ : <u>eeeuser.com</u>